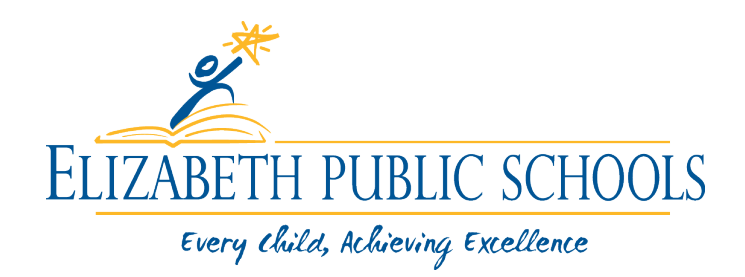

Olga Hugelmeyer Superintendent of Schools

10 de setembro de 2020

Caros Pais/Guardiões e Famílias:

É com grande prazer que damos as boas-vindas a todas as nossas famílias ao ano letivo de 2020 - 2021! Aguardamos com expectativa uma parceria produtiva consigo, a fim de garantir que as nossas crianças atinjam o seu maior potencial académico possível. Como parceiros, trabalharemos juntos para alimentar uma educação rica e gratificante para os nossos alunos.

O 2020 – 2021 ano letivo vai começar remotamente **Sexta, 11 de setembro de 2020.** As aulas estarão em sessão entre as horas de **8h20 até às 12h39** para Pré-Jardim de Infância. Por favor, tenha em mente que os alunos devem fazer login nos seus computadores todos os dias a partir das 8:20 a.m.

Estou animada para informá-lo que cada escola vai conduzir uma Orientação de Regresso às Aulas que será realizada remotamente no dia 11 de setembro de 2020 das 8h30 às 12h30. Durante este tempo, o professor do seu filho irá fornecer-lhe informações específicas sobre o novo ano letivo, juntamente com a oportunidade de responder a qualquer uma das suas perguntas. Por favor, encontre abaixo instruções passo a passo sobre como configurar o seu I-Pad.

## Configurar uma senha de dispositivo para iPad (se a tecnologia já não o tivesse feito):

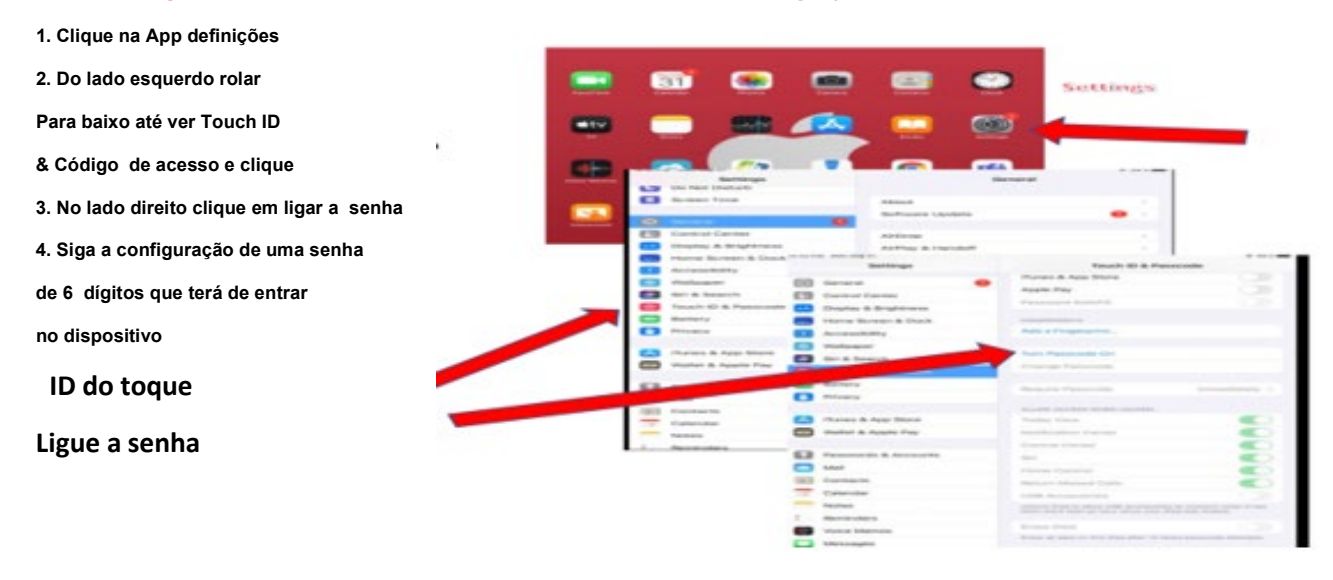

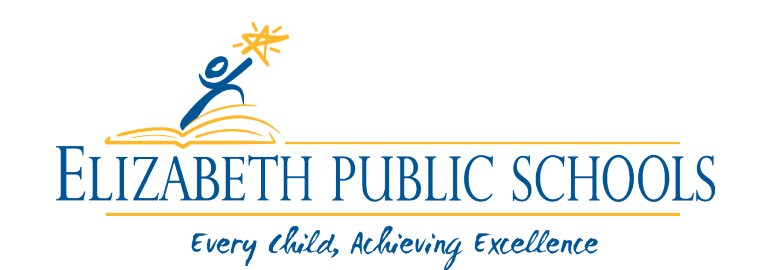

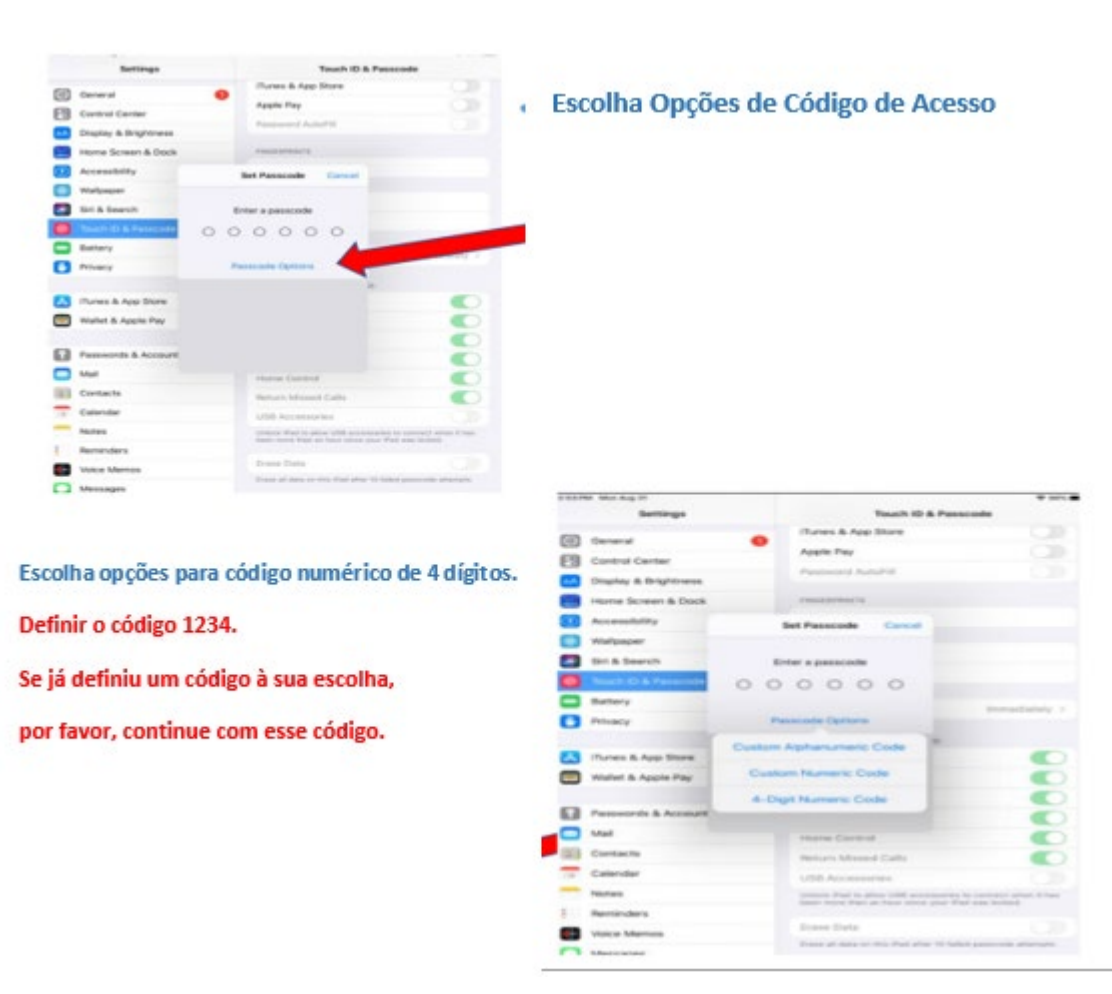

Por favor, encontre abaixo instruções passo a passo sobre como aceder **Microsoft TEAMS** para o Pré-Jardim de Infância, respectivamente:

## K-8:

Pode aceder à orientação no dispositivo do seu filho clicando no Microsoft TEAMS ícone e, em seguida, clicar no First Day of School ícone.

Passo 1: Clique no ícone da equipa no dispositivo emitido pela escola

Passo 2: Selecione primeiro dia de orientação ícone

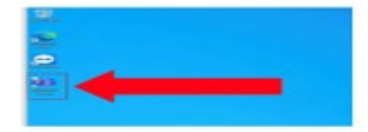

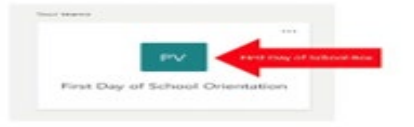

Passo 3: Clique no Join ícone

Passo 4: Clique no Join Now ícone

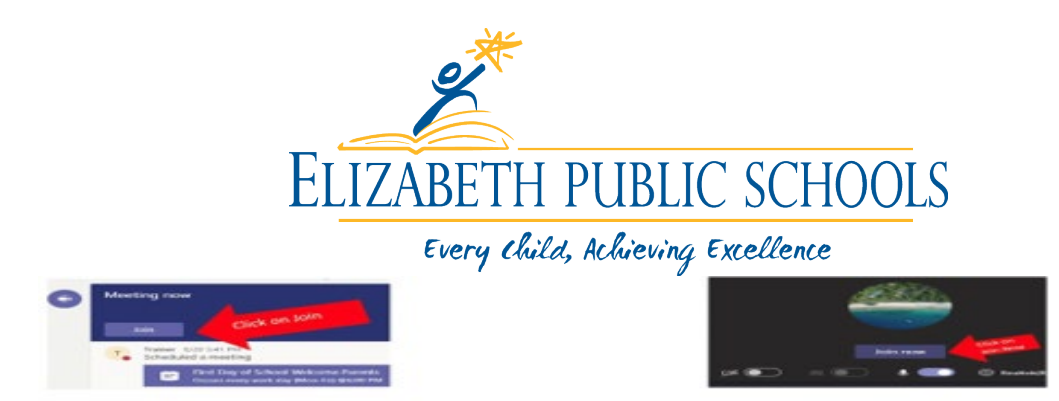

## Escola Secundária:

PASSO 1: Clique no ícone microsoft TEAMS no dispositivo emitido pela escola

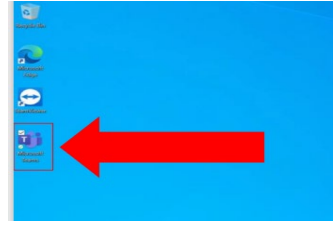

PASSO 2: Selecione a sua Classe Period 1 (consulte o calendário do Outlook para convite)

PASSO3: Clique no Join Now ícone

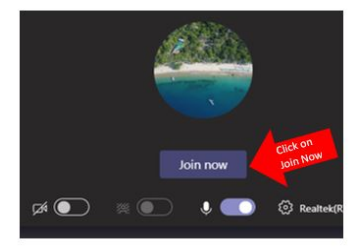

PASSO 4: Repetir cada processo subsequente no respetivo horário

Estamos ansiosos para nos reunirmos consigo no dia 11 de setembro a medida que começamos mais um ano escolar bem sucedido juntos! A nossa Reabertura Em Conjunto Plano irá garantir que o seu filho tenha sucessos em todos os aspetos da escola, tanto a nível académico como social.

Sinceramente,

Myn Muy

Olga Hugelmeyer Superintendent of School